2017. február

# RAS Extension Pyro<sup>®</sup> beépülő modul – Rövid útmutató

A 2.0-s verziójú PyroMark Q24 szoftvert futtató PyroMark<sup>®</sup> Q24 készülékeken való telepítésre és használatra

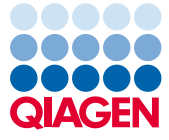

Sample to Insight

### A RAS Extension Pyro beépülő modul bemutatása

A RAS Extension Pyro beépülő modul csomagja a következőket tartalmazza:

- RAS Extension Pyro beépülő modul Rövid útmutató
- Két telepítőfájl
- Referenciajelentés a RAS Extension Pyro beépülő modul működésének ellenőrzésére

**Megjegyzés:** A RAS Extension Pyro beépülő modul kizárólag a NRAS Pyro kitekkel és RAS Extension Pyro kitekkel, a NRAS Pyro kitek és a RAS Extension Pyro kitek kézikönyvében ismertetett alkalmazási területeken használható.

#### A RAS Extension Pyro beépülő modul telepítése

Fontos: A RAS Extension Pyro beépülő modul csak 2.0-s verziójú PyroMark Q24 szoftvert futtató PyroMark Q24 készülékekre telepíthető.

- 1. Zárja be a 2.0-s PyroMark Q24 szoftvert, ha meg van nyitva.
- 2. Nyissa meg a telepítési \*.zip fájlt, és csomagolja ki a fájlokat.
- 3. Kattintson duplán a setup.exe fájlra.
- 4. Kövesse a megjelenő párbeszédpaneleken látható utasításokat.
- Indítsa el a 2.0-s PyroMark Q24 szoftvert. Az indítást követően AQ módban megjelenik a RAS Extension Pyro beépülő modul jelentése a "Reports" (Jelentések) menü "AQ Add On Reports/RAS Extension" (AQ bővítmény jelentései / RAS Extension) menüpontjában.
- Ellenőrizze a beépülő modul működését (lásd alább "A RAS Extension Pyro beépülő modul működésének ellenőrzése" című részt).

## A RAS Extension Pyro beépülő modul működésének ellenőrzése

**Fontos:** Az ellenőrzést mindig el kell végezni, ha új szoftvert telepítenek a számítógépre, vagy frissítik a számítógép valamely szoftverét.

A következő lépések segítségével ellenőrizheti a szoftver megfelelő működését, illetve azt, hogy a számítógépen végzett módosítások hatással voltak-e a szoftverre.

- A hivatkozásokat tartalmazó böngészőfelületen nyissa meg a "Shortcuts/Example Files/PyroMark Runs/RAS Extension" (Hivatkozások/Mintafájlok/PyroMark futtatások/RAS Extension) mappastruktúrát követve a "RAS Extension Example" (RAS Extension teszt) futtatást.
- Végezze el a "RAS Extension" elemzést az összes mintahely esetében az alábbi "A PyroMark Q24 futtatás elemzése" című részben leírtaknak megfelelően.
- Hasonlítsa össze az eredményeket a referenciajelentésen szereplő eredményekkel. Ha az eredmények megegyeznek, akkor a beépülő modul megfelelően működik.

#### A PyroMark Q24 futtatás elemzése

A következő lépések egy befejezett RAS Extension futtatás mutációelemzését ismertetik a RAS Extension Pyro beépülő modul használatával.

- Csatlakoztassa a feldolgozott futtatás fájlját tartalmazó USB-adathordozót a számítógép USB-csatlakozójához.
- Másolja át a futtatási fájlt az USB-adathordozóról a számítógép kívánt célmappájába a Windows<sup>®</sup> Explorer használatával.

- A PyroMark Q24 szoftverben AQ módban nyissa meg a futtatási fájlt úgy, hogy a "File" (Fájl) menüben az "Open" (Megnyitás) lehetőséget választja, vagy duplán kattint a fájlra (v) a hivatkozásokat tartalmazó böngészőfelületen.
- 4. A menüben válassza a "Reports", majd az "AQ Add On Reports/RAS Extension" lehetőséget (1. ábra).

**Megjegyzés:** A KRAS gén 61. kodonjában található mutációk elemzését külön kell elvégezni a KRAS Pyro beépülő modul használatával, a "Reports" menü "AQ Add On Reports/KRAS" (AQ bővítmény jelentései / KRAS) menüpont kiválasztásával (1. ábra).

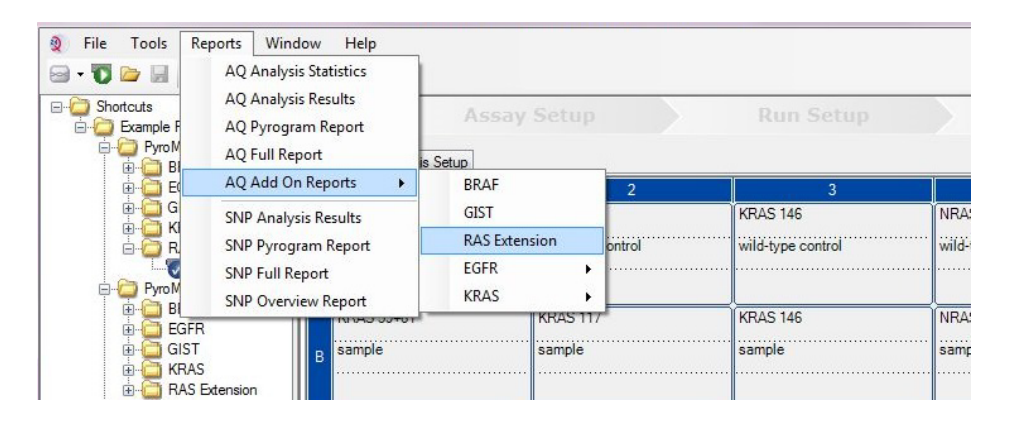

#### 1. ábra: Befejezett RAS Extension futtatás mutációelemzése a RAS Extension Pyro beépülő modul használatával

5. A szoftver automatikusan elvégzi az 1. táblázatban felsorolt összes mutáció elemzését (a KRAS gén 61. kodonját kivéve) az összes mintahely esetében. A rendszer megjeleníti összefoglaló táblázatban az összes RAS Extension teszt eredményét (2. ábra), és ez alatt találhatók a Pyrogram<sup>®</sup> lenyomatokat és az elemzések minőségére vonatkozó adatokat tartalmazó részletes eredmények.

**Megjegyzés:** A KRAS gén 61. kodonjában található mutációk elemzését külön kell elvégezni a KRAS Pyro beépülő modul használatával.

**Fontos**: A RAS Extension Pyro beépülő modul azt a mutációt tünteti fel a jelentésen (1. táblázat), amelynek várható jele a legnagyobb fokú egyezést mutatja a kapott Pyrogram lenyomattal.

| Nukleinsavcsere         | Aminosavcsere | LOB (% egység) | LOD (% egység) | COSMIC ID* (V69) |  |  |
|-------------------------|---------------|----------------|----------------|------------------|--|--|
| KRAS – 59. kodon (GCA)  |               |                |                |                  |  |  |
| 175G>A                  | A59T          | 0,5            | 3,5            | 546              |  |  |
| 176C>G                  | A59G          | 0,5            | 3,5            | 28518            |  |  |
| KRAS – 117. kodon (AAA) |               |                |                |                  |  |  |
| 351A>C                  | K117N         | 1,0            | 4,0            | 19940            |  |  |
| 351A>T                  | K117N         | 3,6            | 7,1            | 28519            |  |  |
| KRAS – 146. kodon (GCA) |               |                |                |                  |  |  |
| 436G>A                  | A146T         | 2,7            | 6,6            | 19404            |  |  |
| 436G>C                  | A146P         | 1,8            | 4,8            | 19905            |  |  |
| 437C>T                  | A146V         | 2,1            | 5,1            | 19900            |  |  |
| NRAS – 12. kodon (GGT)  |               |                |                |                  |  |  |
| 34G>A                   | G12S          | 1,4            | 3,4            | 563              |  |  |
| 34G>T                   | G12C          | 0,6            | 2,5            | 562              |  |  |
| 34G>C                   | G12R          | 0,4            | 2,4            | 561              |  |  |
| 35G>A                   | G12D          | 1,8            | 3,8            | 564              |  |  |
| 35G>T                   | G12V          | 3,8            | 8,8            | 566              |  |  |
| 35G>C                   | G12A          | 0,5            | 2,5            | 565              |  |  |
| NRAS – 13. kodon (GGT)  |               |                |                |                  |  |  |
| 37G>A                   | G13S          | 1,2            | 3,2            | 571              |  |  |
| 37G>T                   | G13C          | 1,2            | 3,2 (4)†       | 570              |  |  |
| 37G>C                   | G13R          | 0,3            | 2,3            | 569              |  |  |
| 38G>A                   | G13D          | 0,8            | 2,8            | 573              |  |  |
| 38G>T                   | G13V          | 0,0            | 2 (5)†         | 574              |  |  |
| 38G>C                   | G13A          | 0,8            | 2,8            | 575              |  |  |

1. táblázat: Mutációelemzés a RAS Extension Pyro beépülő modul használatával

| Nukleinsavcsere         | einsavcsere Aminosavcsere |     | LOD (% egység) | COSMIC ID* (V69) |  |
|-------------------------|---------------------------|-----|----------------|------------------|--|
| NRAS – 59. kodon (GCT)  |                           |     |                |                  |  |
| 175G>A                  | A59T                      | 3,8 | 6,9            | 578              |  |
| 176C>G                  | A59G                      | 0,0 | 3,0            | -                |  |
| NRAS – 61. kodon (CAA)  |                           |     |                |                  |  |
| 181C>A                  | Q61K                      | 4,1 | 6,7            | 580              |  |
| 182A>G                  | Q61R                      | 0,8 | 2,2            | 584              |  |
| 182A>T                  | Q61L                      | 0,7 | 2,1            | 583              |  |
| 183A>T                  | Q61H                      | 0,4 | 1,8            | 585              |  |
| 183A>C                  | Q61H                      | 5,4 | 8,0            | 586              |  |
| 183A>G                  | Q61Q                      | 2,1 | 5,8            | 587              |  |
| NRAS – 117. kodon (AAG) |                           |     |                |                  |  |
| 351G>C                  | K117N                     | 1,4 | 4,4            | -                |  |
| 351G>T                  | K117N                     | 3,0 | 6,0            | -                |  |
| NRAS – 146. kodon (GCC) |                           |     |                |                  |  |
| 436G>A                  | A146T                     | 1,4 | 4,4            | 27174            |  |
| 436G>C                  | A146P                     | 3,5 | 7,2            | -                |  |
| 437C>T                  | A146V                     | 4,8 | 7,8            | -                |  |

\* A Catalogue of Somatic Mutations in Cancer (Szomatikus rákmutációk katalógusa) értékei, amely elérhető a Sanger Institute honlapján: www.sanger.ac.uk/genetics/CGP/cosmic.

<sup>†</sup> A ≥ LOD gyakoriságot eredményező legalacsonyabb mutációérték a mintában.

| Well | Assay Name              | Sample ID         | Result                       | Frequency<br>[% units] | Nucleotide<br>Substitution | Amino Acid<br>Substitution | Info     |
|------|-------------------------|-------------------|------------------------------|------------------------|----------------------------|----------------------------|----------|
| A1   | KRAS Codon 59           | wild-type control | No mutation detected         |                        |                            |                            |          |
| A2   | KRAS Codon 117          | wild-type control | No mutation detected         |                        |                            |                            |          |
| A3   | KRAS Codon 146          | wild-type control | No mutation detected         |                        |                            |                            |          |
| A4   | NRAS Codon 12<br>and 13 | wild-type control | No mutation detected         |                        |                            |                            |          |
| A5   | NRAS Codon 59           | wild-type control | No mutation detected         |                        |                            |                            |          |
| A6   | NRAS Codon 61           | wild-type control | No mutation detected         |                        |                            |                            |          |
| A7   | NRAS Codon 117          | wild-type control | No mutation detected         |                        |                            |                            |          |
| A8   | NRAS Codon 146          | wild-type control | No mutation detected         |                        |                            |                            |          |
| B1   | KRAS Codon 59           | sample            | Mutation                     | 35,0                   | 175G>A                     | A59T                       |          |
| B2   | KRAS Codon 117          | sample            | No mutation detected         |                        |                            |                            |          |
| B3   | KRAS Codon 146          | sample            | Mutation                     | 29,6                   | 437C>T                     | A146V                      |          |
| B4   | NRAS Codon 12<br>and 13 | sample            | No mutation detected         |                        |                            |                            |          |
| B5   | NRAS Codon 59           | sample            | Mutation                     | 20,5                   | 176C>G                     | A59G                       |          |
| B6   | NRAS Codon 61           | sample            | No mutation detected         |                        |                            |                            |          |
| B7   | NRAS Codon 117          | sample            | Potential low level mutation | 5,0                    | 351G>C                     | K117N                      |          |
| B8   | NRAS Codon 146          | sample            | No mutation detected         |                        |                            |                            |          |
| C1   | KRAS Codon 59           | NTC               | Failed Analysis              |                        |                            |                            | <u> </u> |
| C2   | KRAS Codon 117          | NTC               | Failed Analysis              |                        |                            |                            | <u> </u> |
| C3   | KRAS Codon 146          | NTC               | Failed Analysis              |                        |                            |                            |          |

#### Summary

2. ábra: Példa a RAS Extension Pyro beépülő modullal végzett elemzés eredmény-összefoglaló táblázatára

### Az eredmények értelmezése és az alacsony értéket adó mutációk kimutatása

Erősen ajánljuk, hogy összehasonlítás, illetve a háttérértékek ellenőrzése céljából minden futtatásban szerepeljen egy vad típusú minta is.

**Fontos:** A "Check" (Ellenőrizendő) vagy "Failed" (Sikertelen) minőségi értékelést a nem várt csúcsmintázat okozhatja. Ez jelezhet egy olyan váratlan mutációt, amely nem szerepel a beépülő modul jelentéséhez végzett elemzésben. Mivel a minták nem várt mutációkat

tartalmazhatnak, elemzésüket manuálisan, a PyroMark Q24 szoftver használatával kell elvégezni. További részleteket a megfelelő NRAS Pyro kit vagy RAS Extension Pyro kit kézikönyvében talál.

**Fontos:** A Pyrogram lenyomatot mindig össze kell vetni a hisztogrammal, amely a beépülő modul által létrehozott jelentés részletes eredményeket tartalmazó részében található, illetve a PyroMark Q24 szoftverben jobb egérgombbal a Pyrogram ablakba kattintva jeleníthető meg. Ellenőrizni kell, hogy a Pyrogramon láthatók-e nem várt csúcsok. Ha a mért csúcsok nem egyeznek a hisztogramoszlopok magasságával, és ez nem magyarázható ritka vagy váratlan mutációval, akkor az eredmény nem használható a mutációs státusz megítélésére. Javasolt a minta újrafuttatása.

**Fontos:** Azon minták esetében, amelyekben a jelentés alapján alacsony értéket adó mutáció lehet jelen (a mutációs gyakoriság az LOD és az LOD + 3% egység között van), két párhuzamossal és egy metilálatlan kontroll DNS-t tartalmazó mintával meg kell ismételni a futtatást. Ilyenkor megjelenik egy figyelmeztetés. A minta csak akkor tekinthető pozitívnak az adott mutációra nézve, ha mindkét párhuzamos megerősíti az eredeti elemzésnél kapott eredményt, és láthatóan eltér a normál kontrolltól. Ellenkező esetben a mintát vad típusúnak kell tekinteni.

Fontos: Javasoljuk, hogy azon minták esetében, amelyeknél a jelentés alapján fennáll az alacsony értéket adó mutáció lehetősége, végezzen el egy további manuális elemzést a PyroMark Q24 szoftverrel, pl. а kontrollminta mutációs gyakoriságával való összehasonlítás céljából (a részletes utasításokat a megfelelő RAS Extension Pyro kit kézikönyvében találja: "6. protokoll: A PyroMark Q24 futtatás elemzése"). Ha a kontrollmintánál az LOB feletti gyakoriság tapasztalható, az a szokásosnál magasabb háttérértéket jelez az adott futtatás esetében, amely hatással lehet az allélkvantifikálásra, különösen alacsony értéket adó mutációknál. Ilyen esetben azok a minták, amelyek a jelentés alapján alacsony értéket adó mutációt tartalmazhatnak, nem használhatók fel a mutációs státusz megítéléséhez, és javasolt őket újrafuttatni.

A licenccel kapcsolatos legfrissebb információk és a termékspecifikus jogi nyilatkozatok a megfelelő QIAGEN<sup>®</sup> kit kézikönyvében vagy felhasználói útmutatójában találhatók. A QIAGEN kitek kézikönyvei és felhasználói útmutatój a **www.qiagen.com** webhelyen érhetők el, vagy a QIAGEN Műszaki ügyfélszolgálattól vagy a területileg illetékes forgalmazótól szerezhetők be.

Védjegyek: QIAGEN®, Sample to Insight®, Pyro®, Pyrogram®, PyroMark® (QIAGEN Csoport); Windows® (Microsoft Corporation). 1106191 02/2017 © QIAGEN, minden jog fenntartva. PROM-8093-003

Rendelés: www.qiagen.com/contact | Műszaki támogatás: support.qiagen.com | Webhely: www.qiagen.com